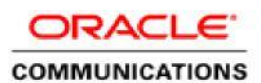

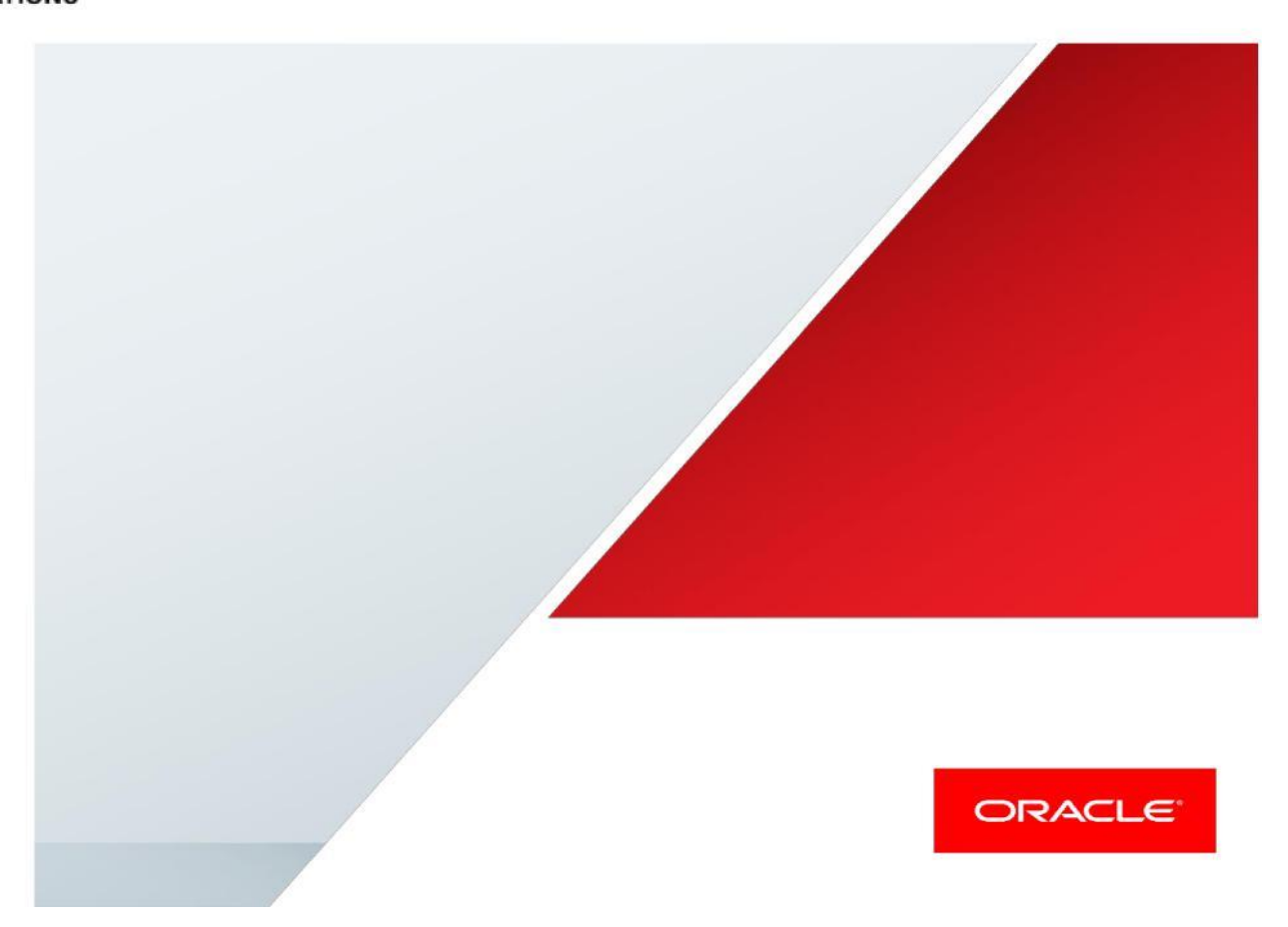

Configuring the Oracle SBC hosted on Azure Cloud with Microsoft Teams Direct Routing

**Technical Application Note** 

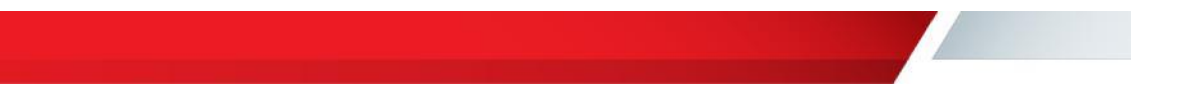

### Disclaimer

The following is intended to outline our general product direction. It is intended for information purposes only, and may not be incorporated into any contract. It is not a commitment to deliver any material, code, or functionality, and should not be relied upon in making purchasing decisions. The development, release, and timing of any features or functionality described for Oracle's products remains at the sole discretion of Oracle.

## **Revision History**

| Version | Description of Changes                                             | Date Revision Completed |
|---------|--------------------------------------------------------------------|-------------------------|
| 1.0     | Added MSTeams specific<br>configuration on Azure Cloud and<br>SBC. | 10-10-2019              |

### **Table of Contents**

| Introduction                                          |   |
|-------------------------------------------------------|---|
| Configuring the SBC                                   | 5 |
| Deploying Oracle SBC on the Azure Cloud               | 7 |
| Configuring the Azure Cloud to support Direct Routing | 7 |
| Network Security configuration                        | 7 |
| Network Security Group for Media Interfaces           | 7 |
| Create Network Interfaces on Azure cloud              |   |
| Create virtual Network                                |   |
| Creating Public IP                                    |   |
| Creating network interfaces                           |   |
| Attaching network interfaces to the Oracle SBC        |   |
| About Microsoft Teams Direct Routing                  |   |
| Planning Direct Routing                               |   |
| Licensing Requirements                                |   |
| DNS Requirements                                      |   |
| SBC Domain Names                                      |   |
| Public trusted certificate for the SBC                |   |
| SBC configuration                                     |   |
| Interface Mapping                                     |   |
| System-Config in SBC                                  |   |
| Deploying SBC behind Azure NATing                     |   |

## Introduction

This document describes how to connect the Oracle SBC in Azure cloud to Microsoft Teams Direct Routing environment. This paper is intended for IT or telephony professionals.

# Configuring the SBC

Like the on-premises SBC, the VMSBC can also be connected to the Microsoft Teams Direct Routing. Here the platform is called as VME.

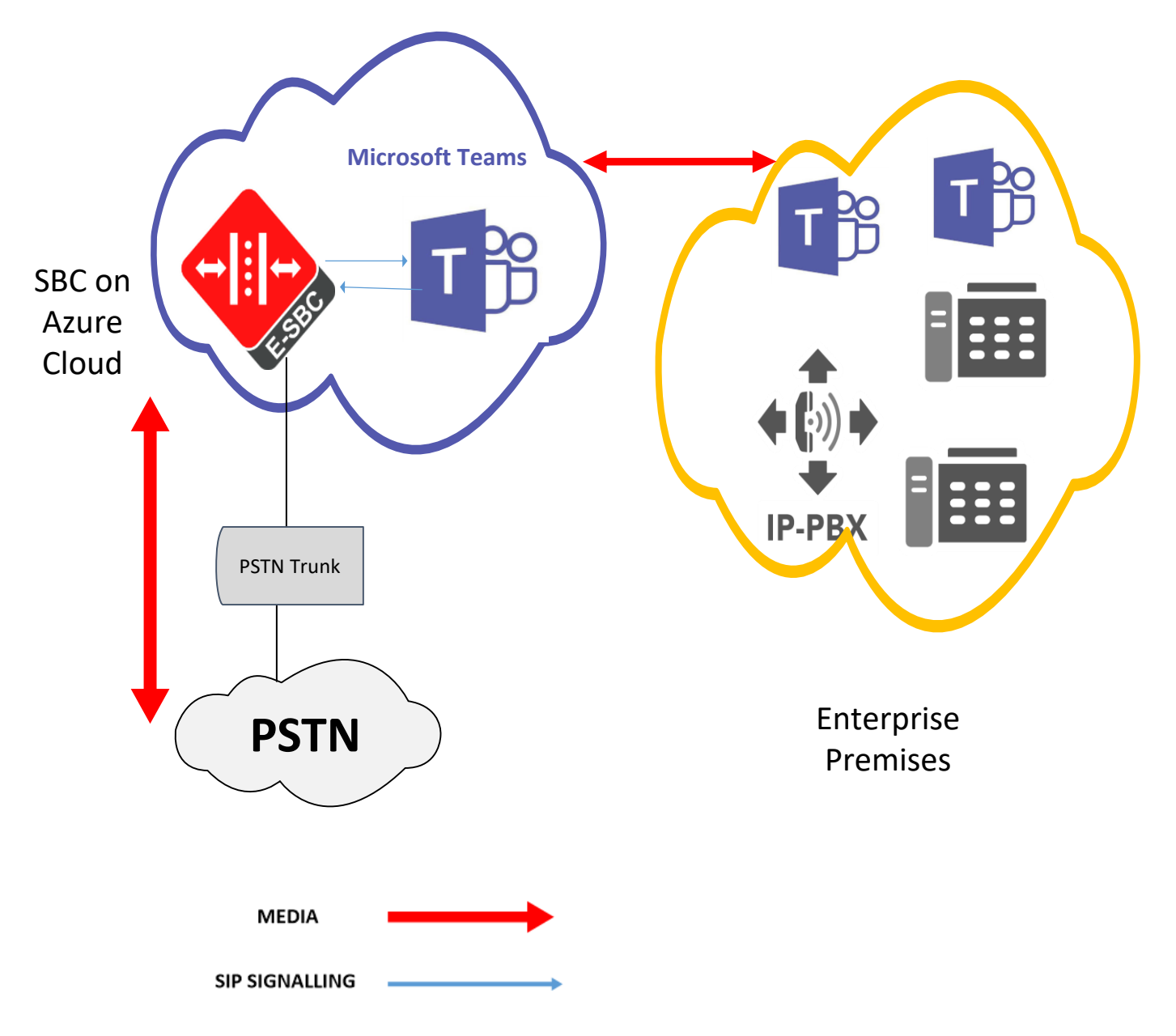

Figure :1: Signaling & media flow with media-bypass disabled

There are several connection entities on the picture:

- Enterprise network consisting of Teams client
- SBC on Azure Cloud
- Microsoft Teams Direct Routing Interface
- PSTN trunk from a 3rd party provider

These instructions cover configuration steps between the Oracle SBC and Microsoft Teams Direct Routing Interface. The interconnection of other entities, such as connection of the PSTN trunk, 3rd Party PBX and/or analog devices are not covered in this instruction. The details of such connection are available in other instructions produced by the vendors of respective components.

# Deploying Oracle SBC on the Azure Cloud

This document assumes that Oracle SBC is up and running in the Azure cloud. If the customer is looking to deploy a new SBC on the Azure cloud, please follow the documentation here.

https://www.oracle.com/webfolder/technetwork/acmepacket/Microsoft/OCSBC-Deployed-In-Azure.pdf

# Configuring the Azure Cloud to support Direct Routing

To support direct routing on Azure cloud, the following configuration changes are required to the Oracle SBC instance running on the Azure cloud

- Network security configuration
- Network Interfaces with a static public IP
- Attaching network interfaces to the Oracle SBC

## Network Security configuration

#### Network Security Group for Media Interfaces

Create network security group for media interfaces. Here we will be creating two network security groups.

- Towards MS Teams
- Towards PSTN

| Microsoft Azure           | $\wp$ Search resources, services, and docs (G+/)                      | $\geq$ | Ŗ | Û | <u>ين</u> | ? | $\odot$ | g |
|---------------------------|-----------------------------------------------------------------------|--------|---|---|-----------|---|---------|---|
|                           | « Home > New > Network security group > Create network security group |        |   |   |           |   |         |   |
| + Create a resource       | Create network security g $\Box$ $\times$                             |        |   |   |           |   |         |   |
| 🛧 Home                    |                                                                       |        |   |   |           |   |         |   |
| 🛅 Dashboard               | * Name<br>TowardsTeams                                                |        |   |   |           |   |         |   |
| ∃ All services            | * Subscription                                                        |        |   |   |           |   |         |   |
| + FAVORITES               | Microsoft Azure Enterprise - SBC                                      |        |   |   |           |   |         |   |
| All resources             | * Resource group                                                      |        |   |   |           |   |         |   |
| 😭 Resource groups         | MSTeams V                                                             |        |   |   |           |   |         |   |
| 🔕 App Services            | Create new                                                            |        |   |   |           |   |         |   |
| Function App              | (US) East US                                                          |        |   |   |           |   |         |   |
| 👼 SQL databases           |                                                                       |        |   |   |           |   |         |   |
| 🞾 Azure Cosmos DB         |                                                                       |        |   |   |           |   |         |   |
| <u> </u> Virtual machines |                                                                       |        |   |   |           |   |         |   |
| 💠 Load balancers          |                                                                       |        |   |   |           |   |         |   |
| Storage accounts          |                                                                       |        |   |   |           |   |         |   |

From Azure's navigation list on the left side of the portal, click Create a resource, Networking, Network Security Group Configure the following for the Media Interface Network Security Group:

- Name
- Resource Group
- Location
- Click Create

Note: The Resource group and location should be the same used in deploying the Oracle SBC in Azure.

The following TCP/UDP protocols and/or ports should be opened for the Media Interface NSG "TowardsTeams"

### Inbound Rules for network interface facing Teams

The below table shows the ports to be opened for Non-Media bypass Configuration.

| Source | Source Port Range | Destination | Destination Port | Protocol |
|--------|-------------------|-------------|------------------|----------|
|        |                   |             | Range            |          |
| Any    | *                 | Any         | 5061             | TCP      |
| Any    | *                 | Any         | 53               | *        |
| Any    | 49152-53247       | Any         | 10000-20000*     | UDP      |
| Any    | *                 | Any         | 123              | UDP      |

Here 10000-20000\* specifies the steering pool configured on the SBC.(i.e the media port range of the SBC) The ports 49152-53247 are defined as per Microsoft documentation for non-media bypass configuration For more information on the ports to be configured for non-media bypass configuration, please click on the link below.. <u>https://docs.microsoft.com/en-us/microsoftteams/direct-routing-plan#sip-signaling-ports</u>

#### Please use the table below for Media bypass configuration

| Source | Source Port Range | Destination | Destination Port<br>Range | Protocol |
|--------|-------------------|-------------|---------------------------|----------|
| Any    | *                 | Any         | 5061                      | ТСР      |
| Any    | *                 | Any         | 53                        | *        |
| Any    | 50000-50019       | Any         | 10000-20000*              | UDP      |
| Any    | *                 | Any         | 123                       | UDP      |

Similarly,10000-20000\* specifies the steering pool configured on the SBC.

The ports 49152-53247 are defined as per Microsoft documentation for media bypass configuration For more information on the ports to be configured for media bypass configuration, please click on the link below. https://docs.microsoft.com/en-us/microsoftteams/direct-routing-plan-media-bypass

| Pagis                                                                                                    |                                             |   |  |
|----------------------------------------------------------------------------------------------------|---------------------------------------------|---|--|
| Basic                                                                                                    | <br>                                        |   |  |
| Source n                                                                                                    |                                             | Î |  |
| Any                                                                                                    | ~                                           |   |  |
| Source port ranges                                                                                                    |                                             |   |  |
| *                                                                                                    |                                             |   |  |
| Destination <b>A</b>                                                                                                    |                                             |   |  |
| Any                                                                                                    | ~                                           | 1 |  |
| Destination port ranges                                                                                                    |                                             |   |  |
| 5061,53,123                                                                                                    | ✓                                           | 7 |  |
| Protocol                                                                                                    |                                             | - |  |
| Any TCP UDP ICMP                                                                                                    |                                             |   |  |
| Action                                                                                                    |                                             |   |  |
| Action                                                                                                    |                                             |   |  |
| Allow Deny                                                                                                    |                                             |   |  |
| Allow Deny                                                                                                    |                                             | - |  |
| Allow Deny                                                                                                    |                                             | • |  |
| Allow Deny                                                                                                    |                                             | • |  |
| Allow Deny Construct Construction Construction Constructi | >                                           | • |  |
| Allow Deny<br>Allow Deny<br>Add inbound security rule<br>TowardsTeams<br>Basic                                                                                                    | >                                           | Ŧ |  |
| Allow Deny<br>Priority  Add inbound security rule TowardsTeams Basic 61,53,123                                                                                                    | >                                           | • |  |
| Allow Deny C Priority  Add inbound security rule TowardsTeams Basic 61,53,123 otocol                                                                                                    | >                                           | Ţ |  |
| Allow Deny  Allow Deny  Allow Deny  Add inbound security rule TowardsTeams Basic 61,53,123 otocol Any TCP UDP ICMP                                                                                                    | <br>>                                       | • |  |
| Allow Deny Contract Contract C | >                                           | • |  |
| Allow Deny Allow Deny Allow Deny Add inbound security rule TowardsTeams Basic 61,53,123 otocol Any TCP UDP ICMP ttion Allow Deny                                                                                                    | >                                           |   |  |
| Allow Deny  Allow Deny  Allow Deny  Add inbound security rule  TowardsTeams  Basic  61,53,123  otocol  Any TCP UDP ICMP  ction  Allow Deny  iority                                                                                                    | ,<br>,                                      | • |  |
| Allow Deny Allow Deny Allow Deny Add inbound security rule TowardsTeams Basic 61,53,123 otocol Any TCP UDP ICMP ction Allow Deny iority 0                                                                                                    | >                                           | Ţ |  |
| Allow Deny  Allow Deny  Allow Deny  Add inbound security rule TowardsTeams  Basic  61,53,123  otocol  Any TCP UDP ICMP  ttion  Nlow Deny  iority  0  ame PTLS                                                                                                    | →<br>→                                      | • |  |
| Allow Deny Allow Deny Allow Deny Contract Contract Contre | ><br>~                                      | Ţ |  |
| Allow Deny  Allow Deny  Allow Deny  Add inbound security rule TowardsTeams  Basic  61,53,123  otocol  Any TCP UDP ICMP  ttion  Allow Deny  iority  O  ame PTLS  cription                                                                                                    | →<br>→                                      | Ţ |  |
| Allow Deny Allow Deny Allow Deny Contract Contract Contre | <ul> <li>✓</li> <li>✓</li> <li>✓</li> </ul> | Ţ |  |

Refer the above tables and create inbound media rule according to your environment. Note: Set priority as 110 for the media rules.

### Outbound Rules for network interface facing Teams

The below table shows the ports to be opened for Non-Media bypass Configuration.

| Source | Source Port Range | Destination | Destination Port<br>Range | Protocol |
|--------|-------------------|-------------|---------------------------|----------|
| Any    | 5061              | Any         | *                         | ТСР      |
| Any    | 53                | Any         | *                         | *        |
| Any    | 10000-20000*      | Any         | 49152-53247               | UDP      |
| any    | 123               | Any         | *                         | UDP      |

Here 10000-20000\* specifies the steering pool configured on the SBC.(i.e the media port range of the SBC) The ports 49152-53247 are defined as per Microsoft documentation for non-media bypass configuration For more information on the ports to be configured for non-media bypass configuration, please click on the link below. <u>https://docs.microsoft.com/en-us/microsoftteams/direct-routing-plan#sip-signaling-ports</u>

#### Please use the table below for Media bypass configuration

| Source | Source Port Range | Destination | Destination Port | Protocol |
|--------|-------------------|-------------|------------------|----------|
|        |                   |             | Range            |          |
| Any    | 5061              | Any         | *                | ТСР      |
| Any    | 53                | Any         | *                | *        |
| Any    | 10000-20000*      | Any         | 50000-50019      | UDP      |
| Any    | 123               | Any         | *                | UDP      |

Similarly,10000-20000\* specifies the steering pool configured on the SBC.

The ports 49152-53247 are defined as per Microsoft documentation for media bypass configuration For more information on the ports to be configured for media bypass configuration, please click on the link below. <u>https://docs.microsoft.com/en-us/microsoftteams/direct-routing-plan-media-bypass</u>

| Add outbound security rule     TowardsTeams | >                    |
|---------------------------------------------|----------------------|
| 🗲 Basic                                     |                      |
| * Source @                                  |                      |
| Any                                         | ~                    |
| * Source port ranges 🚯                      |                      |
| 5061,53,123                                 | ~                    |
| * Destination 🕦                             |                      |
| Any                                         | $\checkmark$         |
| * Destination port ranges 🚯                 |                      |
| *                                           | <ul> <li></li> </ul> |
| * Protocol                                  |                      |
| Any TCP UDP ICMP                            |                      |
| * Action                                    |                      |
| Allow Deny                                  |                      |
|                                             |                      |

| Add outbound security rule |   |  |  |  |
|----------------------------|---|--|--|--|
| 🗲 Basic                    |   |  |  |  |
| * Protocol                 |   |  |  |  |
| Any TCP UDP ICMP           |   |  |  |  |
| * Action                   |   |  |  |  |
| Allow Deny                 |   |  |  |  |
| * Priority 🚯               |   |  |  |  |
| 100                        |   |  |  |  |
| * Name                     |   |  |  |  |
| SIP_TLS                    | ✓ |  |  |  |
| Description                |   |  |  |  |
|                            |   |  |  |  |
|                            |   |  |  |  |
|                            |   |  |  |  |

Refer the above tables and create outbound media rule according to your environment. Note: Set priority as 110 for the media rules.

### Inbound Rules for network interface facing PSTN

For the NSG "TowardsPSTN", create the following inbound rules.

Please note, the port matrix below is an example only. The ports opened during installation should depend on the environment needs and user preferences.

| Source | Source Port Range | Destination | Destination Port<br>Range | Protocol |
|--------|-------------------|-------------|---------------------------|----------|
| Any    | *                 | Any         | 5060                      | UDP      |
| Any    | *                 | Any         | 53                        | *        |
| Any    | *                 | Any         | 1719                      | UDP      |
| Any    | *                 | Any         | 123                       | UDP      |
| Any    | *                 | Any         | 1720                      | UDP      |
| Any    | *                 | Any         | 20000-30000*              | UDP      |

Here 20000-30000 is the steering pool for PSTN side configured on SBC.

Refer the above tables and create inbound media rule according to your environment. Note: Set priority as 110 for the media rules.

### Outbound Rules for network interface facing PSTN

For the NSG "TowardsPSTN", create the following outbound rules.

| Source | Source Port Range | Destination | Destination Port | Protocol |
|--------|-------------------|-------------|------------------|----------|
|        |                   |             | Range            |          |
| Any    | 5060              | Any         | *                | UDP      |
| Any    | 53                | Any         | *                | *        |
| Any    | 1719              | Any         | *                | UDP      |
| Any    | 123               | Any         | *                | UDP      |
| Any    | 1720              | Any         | *                | UDP      |
| Any    | 20000-30000*      | Any         | *                | UDP      |

Here 20000-30000 is the steering pool for PSTN side configured on SBC.

| Add outbound security rule  |         |  |
|-----------------------------|---------|--|
| 🗲 Basic                     |         |  |
| * Source 🕦                  |         |  |
| Any                         | ~       |  |
| Source port ranges 🚯        |         |  |
| 5060,53,1719,123,1720       | <b></b> |  |
| * Destination 🚯             |         |  |
| Any                         | ~       |  |
| * Destination port ranges 🚯 |         |  |
| *                           | ~       |  |
| * Protocol                  |         |  |
| Any TCP UDP ICMP            |         |  |
| * Action                    |         |  |
| Allow Deny                  |         |  |
| * Driority @                | -       |  |

|           | Add outbound | security r | ule |   |
|-----------|--------------|------------|-----|---|
| 🗲 Basi    | с            |            |     |   |
| Action    | v Deny       |            |     |   |
| * Priorit | y O          |            |     |   |
| 100       |              |            |     |   |
| * Name    |              |            |     |   |
| SIP_ou    | tb           |            |     | ~ |
| Descript  | tion         |            |     |   |
|           |              |            |     |   |
|           |              |            |     |   |
|           |              |            |     |   |
|           |              |            |     |   |

Refer the above tables and create outbound media rule according to your environment. Note: Set priority as 110 for the media rules.

## Create Network Interfaces on Azure cloud

For MS Teams deployment, we have to create two network interfaces

- S0P0-Facing the PSTN trunk
- S0P1-Facing the MS Teams

Before creating the network interface ,create virtual networks to be associated with network interfaces.

#### **Create virtual Network**

Provide the following information in the designated fields:

- Virtual Network Name
- Address Space: (below example is Azure provided)
- Subscription
- Resource Group (created above)
- Location (same as Resource Group location)

| Microsoft Azure    | ✓ Search resources, services, and docs (G+/)     | >_ | Ģ | Ļ | ŝ | ? | $\odot$ | g |
|--------------------|--------------------------------------------------|----|---|---|---|---|---------|---|
| «                  | Home > Virtual networks > Create virtual network |    |   |   |   |   |         |   |
|                    | Create virtual network $\Box$ $\times$           |    |   |   |   |   |         |   |
| 🛧 Home             | A                                                |    |   |   |   |   |         |   |
| 🖪 Dashboard        | * Name<br>Virtual_NW_Teams                       |    |   |   |   |   |         |   |
| ∃ All services     | * Address space 👔                                |    |   |   |   |   |         |   |
| - 🛧 FAVORITES      | 10.4.0.0/16                                      |    |   |   |   |   |         |   |
| All resources      | 10.4.0.0 - 10.4.255.255 (65536 addresses)        |    |   |   |   |   |         |   |
| 😭 Resource groups  | Add an IPv6 address space 🚯                      |    |   |   |   |   |         |   |
| 🔇 App Services     | * Subscription                                   |    |   |   |   |   |         |   |
| 🦘 Function App     | Microsoft Azure Enterprise - SBC 🗸               |    |   |   |   |   |         |   |
| 👼 SQL databases    | * Resource group                                 |    |   |   |   |   |         |   |
| 🞾 Azure Cosmos DB  | MSTeams V<br>Create new                          |    |   |   |   |   |         |   |
| 💶 Virtual machines | * Location                                       |    |   |   |   |   |         |   |
| 😵 Load balancers   | (US) East US 🗸                                   |    |   |   |   |   |         |   |
| Storage accounts   | *                                                |    |   |   |   |   |         |   |

| Microsoft Azure    | $\wp$ Search resources, services, and docs (G+/) | ≥_ | Ð | Ļ | ? | $\odot$ |
|--------------------|--------------------------------------------------|----|---|---|---|---------|
| «                  | Home > Virtual networks > Create virtual network |    |   |   |   |         |
| Create a resource  | Create virtual network $\Box$ $	imes$            |    |   |   |   |         |
| 🛧 Home             | * Location                                       |    |   |   |   |         |
| 🗔 Dashboard        | (US) East US 🗸                                   |    |   |   |   |         |
| i≡ All services    | Subnet                                           |    |   |   |   |         |
| ★ FAVORITES        | * Name                                           |    |   |   |   |         |
| All resources      | default                                          |    |   |   |   |         |
| 😭 Resource groups  | * Address range 👔                                |    |   |   |   |         |
| 🔇 App Services     | 10.4.0.0 - 10.4.0.255 (256 addresses)            |    |   |   |   |         |
| 🦘 Function App     | DDoS protection 🕤                                |    |   |   |   |         |
| 👼 SQL databases    | Service endpoints 👩                              |    |   |   |   |         |
| 🞾 Azure Cosmos DB  | Disabled Enabled                                 |    |   |   |   |         |
| 🔮 Virtual machines | Firewall 🚯                                       |    |   |   |   |         |
| 💠 Load balancers   | Disabled Enabled                                 |    |   |   |   |         |
| Storage accounts   | <b>v</b>                                         |    |   |   |   |         |
| ↔ Virtual networks | Create Automation options                        |    |   |   |   |         |
| A <u>.</u> .       |                                                  |    |   |   |   |         |

Similarly, create a virtual network for the PSTN side.

### **Creating Public IP**

Create Public IP in the resource groups to be associated with the network interfaces.

Provide the following information in the designated fields:

- Name of the Public IP address
- Subscription
- Resource Group (created above)
- Location (same as Resource Group location)
- SKU type as Standard

| Microsoft Azure     | $\sim$ Search resources, services, and docs (                   |
|---------------------|-----------------------------------------------------------------|
| «                   | Home > Public IP addresses > Create public IP address           |
| + Create a resource | Create public IP address $\Box$ $	imes$                         |
| 🛧 Home              |                                                                 |
| 🗔 Dashboard         | <ul> <li>* IP Version </li> <li>● IPv4 ○ IPv6 ○ Both</li> </ul> |
| E All services      | * SKU 🕦                                                         |
| - 🔶 FAVORITES       | 🔵 Basic 💿 Standard                                              |
| All resources       | IPv4 IP Address Configuration                                   |
| 😭 Resource groups   | * Name                                                          |
| 🔇 App Services      | PublicIP_Teams                                                  |
| 🦘 Function App      | * IP address assignment                                         |
| 💀 SQL databases     | O Dynamic O Static                                              |
| 🖉 Azure Cosmos DB   | * Idle timeout (minutes) 1                                      |
| 👰 Virtual machines  | DNS name label 🙃                                                |
| 💠 Load balancers    |                                                                 |
| Storage accounts    | .eastus.cloudapp.azure.com 💌                                    |
| ↔ Virtual networks  | Create Automation options                                       |

| Microsoft Azure     |                                                       |
|---------------------|-------------------------------------------------------|
| «                   | Home > Public IP addresses > Create public IP address |
| Create a resource   | Create public IP address $\Box$ $	imes$               |
| 🛧 Home              | Dunamic Static                                        |
| 🗔 Dashboard         | t lalle timesent (minuter)                            |
| E All services      | 4                                                     |
| — 🛧 FAVORITES ————— | DNS name label <b>n</b>                               |
| All resources       |                                                       |
| 😭 Resource groups   | .eastus.cloudapp.azure.com                            |
| 🔇 App Services      | * Subscription                                        |
| 🦘 Function App      | Microsoft Azure Enterprise - SBC 🗸                    |
| 🕺 SQL databases     | * Resource group                                      |
| 💋 Azure Cosmos DB   | Create new                                            |
| 👥 Virtual machines  | * Location                                            |
| 💠 Load balancers    | (US) East US 🗸                                        |
| Storage accounts    |                                                       |
| ↔ Virtual networks  | Create Automation options                             |

### Creating network interfaces

For MS Teams deployment, we have to create two network interfaces

- S0P0-Facing the PSTN trunk
- S0P1-Facing the MS Teams

Configure the applicable Create Network interface fields, including:

- Name: S0P0\_PSTN
- Subnet: From the drop down, select the subnet created for S0P0 interface
- Private IP: Set to static
- Private IP Address: Set to an address within the subnet, in this case, we're using 10.4.0.5
- Network Security Group: Select the group configured for SBC media Interfaces

| Microsoft Azure     | $\gg$ Search resources, services, and docs (G+/)     |
|---------------------|------------------------------------------------------|
| «                   | Home > Network interfaces > Create network interface |
| + Create a resource | Create network interface $\Box$ $\times$             |
| 🛧 Home              |                                                      |
| 🗔 Dashboard         | * Name<br>SOPO_PSTN                                  |
| E All services      | * Virtual network                                    |
| - 🛨 FAVORITES       | Virtual_NW_Teams ~                                   |
| All resources       | * Subnet 🚯                                           |
| (🕥 Resource groups  | default (10.4.0.0/24) 🗸                              |
| 🔇 App Services      | Private IP address assignment                        |
| 🤣 Function App      | Dynamic Static                                       |
| 👼 SQL databases     | * Private IP address                                 |
| 🖉 Azure Cosmos DB   | 10.4.0.5                                             |
| 👰 Virtual machines  | Network security group 🕜                             |
| 💠 Load balancers    | TowardsPSTN                                          |

| Microsoft Azure              | ₽ Search                                | resource     | es, ser  |
|------------------------------|-----------------------------------------|--------------|----------|
| *                            | Home > Network interfaces > Creat       | e netwo      | ork in   |
| Create a resource            | Create network interface                |              | $\times$ |
| 🕈 Home                       |                                         |              |          |
| Dashboard                    | * Private IP address                    |              |          |
| All services                 | 10.4.0.5                                | ~            |          |
|                              | Network security group ①<br>TowardsPSTN | >            |          |
| All resources                |                                         |              |          |
| 🕥 Resource groups            | Private IP address (IPv6)               |              |          |
| 🔇 App Services               | * Subscription                          |              |          |
| 🦘 Function App               | Microsoft Azure Enterprise - SBC        | $\sim$       |          |
| 💀 SQL databases              | * Resource group 🚯                      |              |          |
| Z Azure Cosmos DB            | MSTeams<br>Create new                   | ~            |          |
| 👥 Virtual machines           | * Location                              |              |          |
| Load balancers               | (US) East US                            | $\checkmark$ |          |
| Storage accounts             |                                         |              | Ŧ        |
| ↔ Virtual networks           | Create Automation options               |              |          |
| 🚸 Azure Active Directory 🗸 🗸 |                                         |              |          |

After the network interfaces are created ,go to the network interface and click on IP configurations.

| Microsoft Azure            |                                                                                                    | rces, services, an                   | d docs (G+/)   |         |           | 2          | Ð         | Ļ     | ٤ <u>ن</u> ې | ? | $\odot$   |
|----------------------------|----------------------------------------------------------------------------------------------------|--------------------------------------|----------------|---------|-----------|------------|-----------|-------|--------------|---|-----------|
| «                          | Home > S0P0_PSTN - IP configurations                                                                                                    | lome > S0P0_PSTN - IP configurations |                |         |           |            |           |       |              |   |           |
| + Create a resource        | SOPO_PSTN - IP configura                                                                                                    | tions                                |                |         |           |            |           |       |              |   |           |
| 🛧 Home                     | A contraction of the contraction of the contra | Add F                                |                | Discard |           |            |           |       |              |   |           |
| 료 Dashboard                | Search (Ctrl+/)                                                                                                    | Add                                  | Joave 💦 L      | Jiscara |           |            |           |       |              |   |           |
| All services               | Overview                                                                                                    | IP forwardir                         | ng settings    |         |           |            |           |       |              |   |           |
| + FAVORITES                | Activity log                                                                                                    | IP forwarding                        | 9              |         | Disable   | d Enal     | oled      |       |              |   |           |
| All resources              | Access control (IAM)                                                                                                    | Virtual netwo                        | ork            |         | Virtual_N | IW_Team    | IS        |       |              |   |           |
| 🕅 Resource groups          | 🥔 Tags                                                                                                    | IP configura                         | itions         |         |           |            |           |       |              |   |           |
| 🔇 App Services             | Settings                                                                                                    | * Subnet                             |                |         | default   | (10.4.0.0/ | 24)       |       |              |   |           |
| 🦘 Function App             | IP configurations                                                                                                    |                                      |                |         |           |            |           |       |              |   |           |
| 👼 SQL databases            | DNS servers                                                                                                    |                                      | configurations |         |           |            |           |       |              |   |           |
| 🞾 Azure Cosmos DB          | Network security group                                                                                                    | NAME                                 | IP VERSION     | ТҮРЕ    |           | PRIV       | ATE IP AD | DRESS |              |   | PUBLIC IF |
| 👤 Virtual machines         | Properties                                                                                                    | ipconfig1                            | IPv4           | Primary |           | 10.4       | .0.5 (Sta | atic) |              |   | -         |
| Load balancers             | Locks                                                                                                    |                                      |                |         |           |            |           |       |              |   |           |
| Storage accounts           | Export template                                                                                                    |                                      |                |         |           |            |           |       |              |   |           |
| <> Virtual networks        | Support + troubleshooting                                                                                                    |                                      |                |         |           |            |           |       |              |   |           |
| 🚸 Azure Active Directory 🚽 | <ul> <li>Effective econsitient value</li> </ul>                                                                                                    |                                      |                |         |           |            |           |       |              |   |           |

Enable the Public IP address and associate the Public IP created previously. Save the config after that.

| Microsoft Azure       | $\rho$ Search resources, services, and docs (G+/)  |                  | ▶_ | Ŗ |
|-----------------------|----------------------------------------------------|------------------|----|---|
| «                     | Home > S0P0_PSTN - IP configurations > ipconfig1   |                  |    |   |
| - Create a resource   | ipconfig1                                          | $\square \times$ |    |   |
| 🛧 Home                | Save X Discard                                     |                  |    |   |
| 🖪 Dashboard           |                                                    |                  |    |   |
| ∃ All services        | Public IP address settings                         |                  |    |   |
| - 🛨 FAVORITES         | Disabled Enabled                                   |                  |    |   |
| All resources         |                                                    |                  |    |   |
| 🕅 Resource groups     | PublicIP_Teams (52.168.34.96)                      | >                |    |   |
| 🔇 App Services        |                                                    |                  |    |   |
| interview Section App | Private IP address settings                        |                  |    |   |
| 👼 SQL databases       | Virtual network/subnet<br>Virtual_NW_Teams/default |                  |    |   |
| 🞾 Azure Cosmos DB     | Assignment                                         |                  |    |   |
| 👤 Virtual machines    | Dynamic Static                                     |                  |    |   |
| Load balancers        | * IP address                                       |                  |    |   |
| Storage accounts      | 104.0.5                                            |                  |    |   |
| ↔ Virtual networks    |                                                    |                  |    |   |

Follow the above procedure and create SOP1 interface facing the Teams side.

## Attaching network interfaces to the Oracle SBC

Once the network interfaces are created ,they have to be attached to the Oracle VM running on Azure.

Azure requires that we stop the SBC instance before we can create or attach additional networking interfaces for Media.

From Azure's navigation list, on the left side of the portal, Select "Virtual machines"

Select the instance we created previously . Once you select it, you will see displayed an instance-specific navigation pane on the left side of the dialog

- At the top, click on "Stop"
- Once the VM is stopped and deallocated, click on Networking under Settings in the instance specific navigation menu.

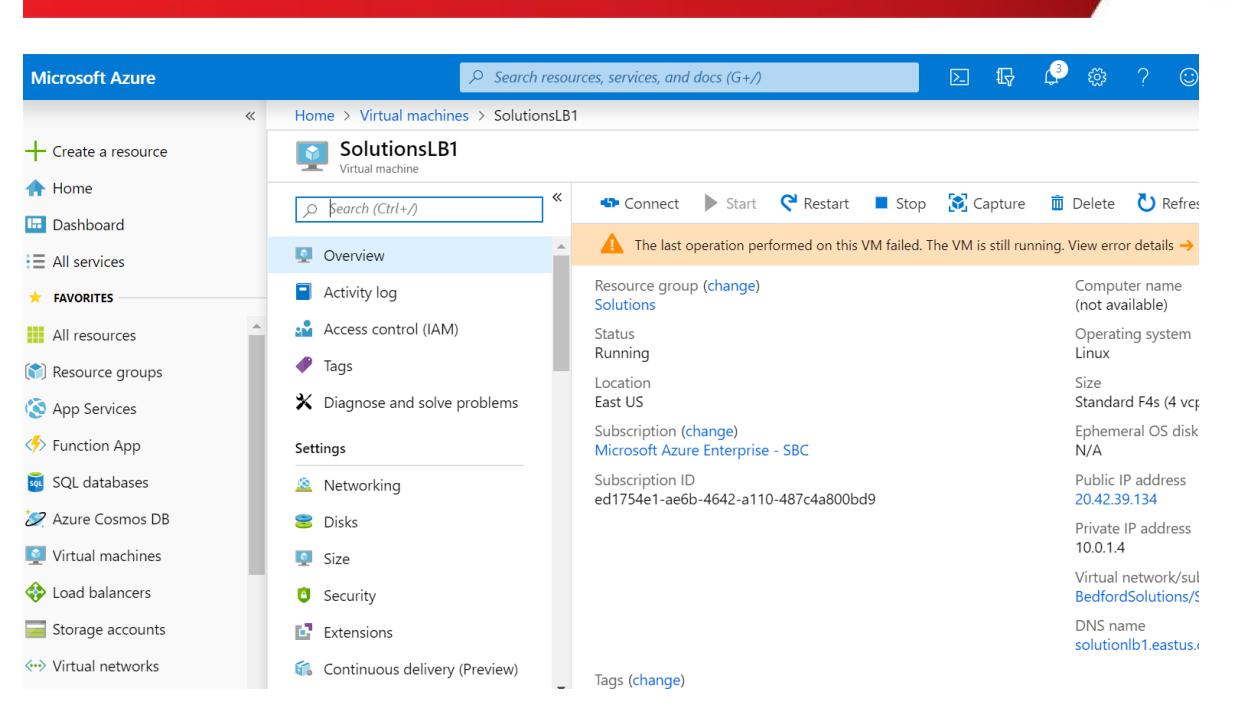

Next, "Attach Network Interface" and attach the two previously created network interfaces S0P0-PSTN and S0P1-MSTeams

Start your instance after creating and attaching all interfaces.

# About Microsoft Teams Direct Routing

Microsoft Teams Direct Routing allows a customer provided SBC to connect to Microsoft Phone System. The customer provided SBC can be connected to almost any telephony trunk or interconnect 3rd party PSTN equipment. The scenario allows:

- Use virtually any PSTN trunk with Microsoft Phone System;
- Oracle Enterprise Session Border Controllers are Microsoft certified to work for Direct Routing. Additional information can be found at

https://docs.microsoft.com/en-us/microsoftteams/direct-routing-border-controllers

# Planning Direct Routing

If you are planning to configure direct routing with Oracle SBC  $\,$  , you must ensure that the following prerequisites are completed before proceeding further

- Licensing and DNS requirements
- SBC domain names
- Public trusted certificate for the SBC
- SIP Signaling: FQDNs

#### Licensing Requirements

Make sure that the following license requirements are met by the Direct routing users.(ie the users must be assigned the following licenses in Office 365)

- Microsoft Phone System
- Microsoft Teams + Skype for Business Plan 2 if included in Licensing Sku

#### **DNS Requirements**

Create DNS records for domains in your network that resolve to your SBC.

Before you begin, make sure that you have the following per every SBC you want to pair:

- Public IP address (Assigned to the MS Teams interface on Azure cloud)
- FQDN name resolving to the above mentioned Public IP address

### SBC Domain Names

The SBC domain name must be from one of the names registered in "Domains" of the tenant. You cannot use the

\*.onmicrosoft.com tenant for the domain name.

For example, on the picture below, the administrator registered the following DNS names for the tenant:

| DNS Name                        | Can be used for<br>SBC FQDN | Examples of FQDN names                                                                                                    |
|---------------------------------|-----------------------------|----------------------------------------------------------------------------------------------------|
| woodgrovebank.us                | Yes                         | <ul> <li>Valid names:</li> <li><u>sbc1.woodgrovebank.us</u></li> <li><u>ussbcs15.woodgrovebank.us</u></li> <li><u>europe.woodgrovebank.us</u></li> <li>Non-Valid name:</li> <li><u>sbc1.europe.woodgrovebank.us</u> (requires registering domain name europe.atatum.biz in "Domains" first)</li> </ul>                         |
| woodgrovebankus.onmicrosoft.com | No                          | Using *.onmicrosoft.com domains is not supported for SBC names                                                                                                    |
| hybrdvoice.org                  | Yes                         | <ul> <li>Valid names:</li> <li><u>sbc1. hybridvoice.org</u></li> <li><u>ussbcs15. hybridvoice.org</u></li> <li><u>europe. hybridvoice.org</u></li> <li>Non-Valid name: <ul> <li><u>sbc1.europe.hybridvoice.org</u> (requires registering domain name europe. <u>hybridvoice.org</u> in "Domains" first)</li> </ul> </li> </ul> |

Please activate and register the domain of tenant.

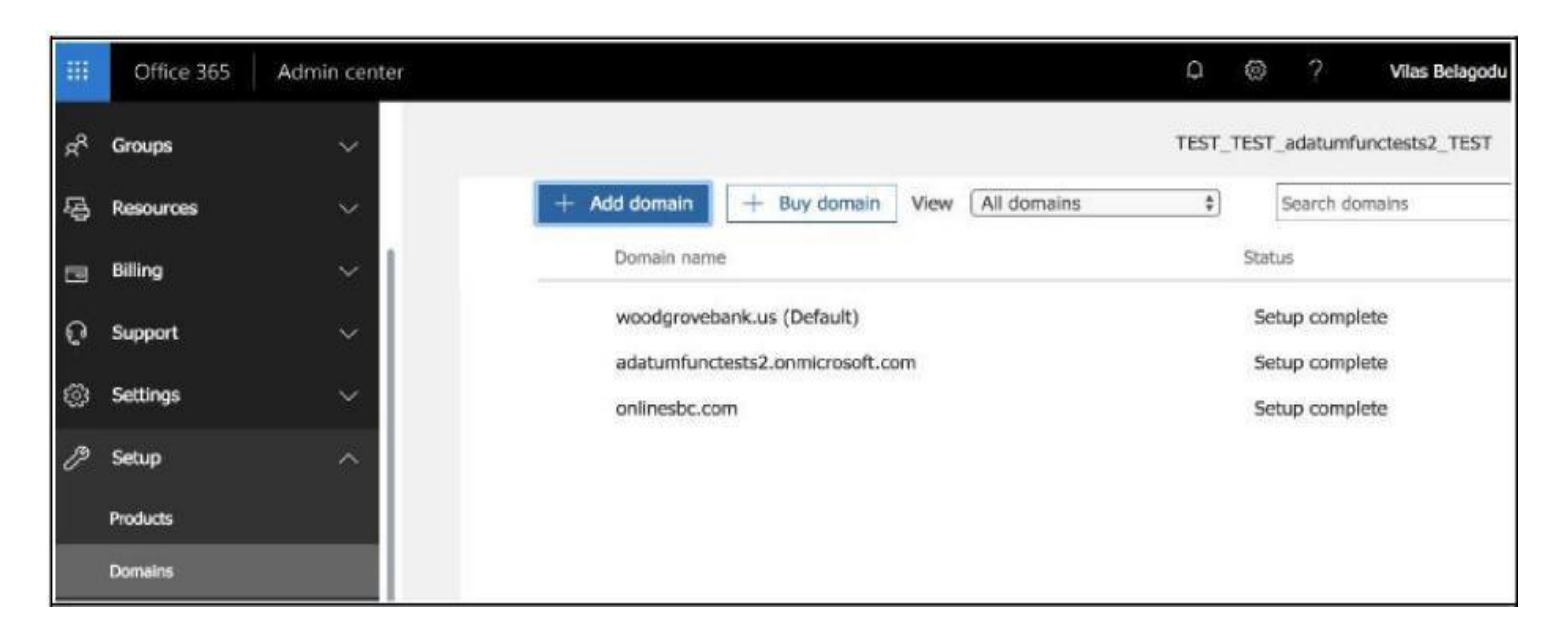

In this document the following FQDN and IP is used as an example:

Here 52.168.x.x is the public IP of the Azure cloud configured for interface facing MS Teams side

| Public IP  | FQDN                         |
|------------|------------------------------|
| 52.168.x.x | oracleesbc2.woodgrovebank.us |

#### Public trusted certificate for the SBC

It is necessary to setup a public trusted certificate for direct routing. This certificate is used to establish TLS connection between Oracle SBC and MS Teams. The certificate needs to have the SBC FQDN in the subject, common name, or subject alternate name fields. For root certificate authorities used to generate SBC certificate ,refer to Microsoft documentation. <u>https://docs.microsoft.com/en-us/microsoftteams/direct-routing-plan#public-trusted-certificate-for-the-sbc</u>

Please refer to the Oracle SBC with Microsoft Teams documentation suitable for your environment (media bypass/non-media bypass) and model (enterprise and carrier) for the steps to configure the following,

- Configure Direct Routing –For pairing the SBC with direct routing
- Microsoft Teams Direct Routing Interface characteristics
- Requirements to SIP messages "Invite" and "Options" For SIP syntax changes according to MS Teams requirements

The links for the documentation are provided <u>here</u>

## SBC configuration

This document explains specific changes on the SBC in the Azure cloud environment.

For detailed configuration of Oracle SBC with Microsoft Teams Media Bypass refer to

Oracle ESBC with Microsoft Teams Media Bypass - Enterprise Mode https://www.oracle.com/webfolder/technetwork/acmepacket/Microsoft/SBC-MSFTTeams-MB-Enabled.pdf

For detailed configuration of Oracle SBC with Microsoft Teams Non-Media Bypass – Enterprise mode refer to <a href="https://www.oracle.com/webfolder/technetwork/acmepacket/Microsoft/SBC-MSFTTeams-NON-MB.pdf">https://www.oracle.com/webfolder/technetwork/acmepacket/Microsoft/SBC-MSFTTeams-NON-MB.pdf</a>

For detailed configuration of Oracle SBC with Microsoft Teams Non- Media Bypass – Carrier Model refer to <a href="https://www.oracle.com/webfolder/technetwork/acmepacket/Microsoft/ESBC%20with%20MS%20Teams%20CarrierModel.pdf">https://www.oracle.com/webfolder/technetwork/acmepacket/Microsoft/ESBC%20with%20MS%20Teams%20CarrierModel.pdf</a>

### Interface Mapping

The final step in deploying the Oracle SBC in Azure Public cloud is to verify the network interfaces have MAC addresses assigned to them.

- Access the serial console through the Azure portal under support + troubleshooting
- Log into enable mode
- Run the command

| >show interface mapping |                   |          |  |
|-------------------------|-------------------|----------|--|
| Interface Mapping Info  |                   |          |  |
|                         |                   |          |  |
| Eth-IF                  | MAC-Addr          | Label    |  |
| wancom0                 | 00:0D:3A:10:5D:FB | #generic |  |
| wancoml                 | 00:0D:3A:17:F0:38 | #generic |  |
| s0p0                    | 00:0D:3A:17:FB:EF | #generic |  |
| wancom2                 | FF:FF:FF:FF:FF    | #dummy   |  |
| spare                   | FF:FF:FF:FF:FF    | #dummy   |  |
| s1p0                    | FF:FF:FF:FF:FF    | #dummy   |  |
| s0p1                    | FF:FF:FF:FF:FF    | #dummy   |  |
| s1p1                    | FF:FF:FF:FF:FF    | #dummy   |  |
| s0p2                    | FF:FF:FF:FF:FF    | #dummy   |  |
| s1p2                    | FF:FF:FF:FF:FF    | #dummy   |  |
| s0p3                    | FF:FF:FF:FF:FF    | #dummy   |  |
| s1p3                    | FF:FF:FF:FF:FF    | #dummy   |  |

- As you can see above, since we have not configured all eight network interfaces possible on the SBC, we'll need to correct the interface to MAC address mappings.
- The interface mapping branch on the SBC includes a swap command, which allows us to make those adjustments. A reboot is required for the changes to take effect.
- While in enable mode in the SBC CLI, type:

```
> # interface-mapping (enter)
> (interface-mapping) # swap wancom1 s1p0
Interface Mapping Info after swapping
_____
Eth-IF MAC-Addr
                               Label
wancom0 00:0D:3A:10:5D:FB
                               #generic
wancom1 FF:FF:FF:FF:FF
                               #dummy
s0p0
       00:0D:3A:17:FB:EF
                               #generic
wancom2 FF:FF:FF:FF:FF
                               #dummy
spare
      FF:FF:FF:FF:FF
                               #dummy
       00:0D:3A:17:F0:38
                               #generic
s1p0
s0p1
       FF:FF:FF:FF:FF
                               #dummy
s1p1
       FF:FF:FF:FF:FF:FF
                               #dummy
s0p2
       FF:FF:FF:FF:FF
                               #dummy
                               #dummy
s1p2
       FF:FF:FF:FF:FF
s0p3
       FF:FF:FF:FF:FF
                               #dummy
s1p3
       FF:FF:FF:FF:FF
                               #dummy
Changes could affect service, and Requires Reboot to become effective.
Continue [y/n]?: y (enter)
```

When the SBC comes back up from reboot, it is now ready for full configuration.

Note: This setting is available only through the CLI now. GUI will be enhanced in the near future to support this feature.

Also note that the usage of "swap" command is based on customer environment. Depending on the setup ,the mapping may vary.

### System-Config in SBC

The CLI users can access the configuration by accessing configure terminal->system->system-config .

```
NN3900-101(system-config) # hostname SBC1
NN3900-101(system-config) # location Cloud
NN3900-101(system-config) # done
```

| NN3900-101(system-config)# done |          |  |
|---------------------------------|----------|--|
| system-config                   |          |  |
| hostname                        | SBC1     |  |
| description                     |          |  |
| location                        | Cloud    |  |
| mib-system-contact              |          |  |
| mib-system-name                 |          |  |
| mib-system-location             |          |  |
| acp-tls-profile                 |          |  |
| snmp-enabled                    | enabled  |  |
| enable-snmp-auth-traps          | disabled |  |
| enable-snmp-syslog-notify       | disabled |  |
| enable-snmp-monitor-traps       | disabled |  |
| enable-env-monitor-traps        | disabled |  |
| enable-mblk tracking            | disabled |  |
| enable-12-miss-report           | enabled  |  |
| snmp-syslog-his-table-length    | 1        |  |
| snmp-syslog-level               | WARNING  |  |
| system-log-level                | NOTICE   |  |
| process-log-level               | NOTICE   |  |
| process-log-ip-address          | 0.0.0.0  |  |

| restart               | епартео             |
|-----------------------|---------------------|
| exceptions            |                     |
| telnet-timeout        | 0                   |
| console-timeout       | 0                   |
| remote-control        | enabled             |
| cli-audit-trail       | enabled             |
| source-routing        | disabled            |
| cli-more              | disabled            |
| terminal-height       | 24                  |
| debug-timeout         | 0                   |
| trap-event-lifetime   | 0                   |
| ids-syslog-facility   | -1                  |
| pko-rake-pkt          | 0                   |
| pko-rake-burst        | 0                   |
| options               |                     |
| default-v6-gateway    | ::                  |
| ipv6-signaling-mtu    | 1500                |
| ipv4-signaling-mtu    | 1500                |
| cleanup-time-of-day   | 00:00               |
| snmp-engine-id-suffix |                     |
| snmp-agent-mode       | v1v2                |
| forwarding-cores      | 1                   |
| dos-cores             | 1                   |
| transcoding-cores     | 2                   |
| last-modified-by      | admin@172.18.0.105  |
| last-modified-date    | 2019-09-25 07:37:52 |
|                       |                     |

For WebGUI users, Go to system->system-config

Note: Please follow the link below for steps to activate the WebGUI. https://www.oracle.com/webfolder/technetwork/acmepacket/Microsoft/SBC-MSFTTeams-MB-Enabled.pdf.

| ORACLE                                                                       | Home Configuration Monitor and Trace | Widgets System                                                                                                    |
|------------------------------------------------------------------------------|--------------------------------------|----------------------------------------------------------------------------------------------------|
| 📑 Save 💠 Wizards - 🍄                                                         | Commands -                           |                                                                                                    |
| Objects <ul> <li>media-manager</li> </ul>                                    | Modify System config                 |                                                                                                    |
| security                                                                     | Hostname:                            | oracleesbc2.woodgrovebank.us                                                                                                    |
| <ul> <li>session-router</li> <li>system</li> <li>capture-receiver</li> </ul> | Description:                         | ESBC to Microsoft Teams Direct Routing                                                                                                    |
| fraud-protection                                                             | Location:                            | Bedford, MA                                                                                                    |
| host-route<br>network-interface                                              | Mib system contact:                  |                                                                                                    |
| network-parameters                                                           | Mib system name:                     |                                                                                                    |
| ntp-config                                                                   | Mib system location:                 |                                                                                                    |
| phy-interface<br>redundancy-config                                           | Acp TLS profile:                     | ×                                                                                                    |
| snmp-address-entry                                                           | SNMP enabled:                        | <ul> <li>Image: A start of the start of the start of</li></ul> |
| snmp-community                                                               | Enable SNMP auth traps:              |                                                                                                    |
| snmp-group-entry                                                             | Enable SNMP syslog notify:           |                                                                                                    |
| snmp-view-entry                                                              | Enable SNMP monitor traps:           |                                                                                                    |
| spl-config                                                                   | Enable env monitor traps:            |                                                                                                    |
| system-access-list                                                           | Enable mblk_tracking:                |                                                                                                    |
| system-config                                                                | Enable I2 miss report:               | ✓                                                                                                    |
| tdm-config                                                                   |                                      |                                                                                                    |

For SBC, if transcoding is required, transcoding cores have to be set in system-config. Please refer to documentation here for more information and set cores according to your environment.

https://docs.oracle.com/cd/E85213\_01/doc/sbc\_scz739\_essentials.pdf

### Deploying SBC behind Azure NATing

#### The SPL-configuration is a must for SBC deployed in Cloud Environments.

Here, the SBC is placed behind the Azure NAT. The SBC behind SPL NAT plugin is essential for proper signaling and voice path between the SBC deployed on Azure cloud and PSTN

The plug-in changes information in SIP messages to hide the end point located inside the private network of Azure SBC. Configure the Support for SBC Behind NAT SPL plug-in for each SIP interface on the SBC. Here there are two interfaces, one on the side facing Teams and the other on the PSTN side. One public-private address pair is required for each SIP interface that uses the SPL plug-in, as follows.

- The private IP address must be the same as the SIP Interface IP address.
- The public IP address must be the public IP address configured in Azure Cloud for particular network interface.

Here is an example configuration with SBC Behind NAT SPL config. The SPL is applied to the Teams side SIP interface.

To configure SBC Behind NAT SPL Plug in using the GUI, Go to session-router->sip-interface->spl-options and input the following value, save and activate.

HeaderNatPublicSipIfIp=<Public IP of the Interface facing Teams>,HeaderNatPrivateSipIfIp=<Private IP of the interface facing Teams>

Here HeaderNatPublicSipIfIp is the public interface ip and HeaderNatPrivateSipIfIp is the private ip.

| ORACLE                    | Configuration Monitor and Trace                                                                                                    | Widgets System             |               |                |
|---------------------------|----------------------------------------------------------------------------------------------------|----------------------------|---------------|----------------|
| E Save Q Wizards - Q Come | nands •                                                                                                    |                            |               |                |
| d Objects                 | Modify SIP interface                                                                                                    |                            |               |                |
| media-manager             |                                                                                                    |                            |               |                |
| security                  | State                                                                                                    | 8                          |               |                |
| session-router            | Realm ID:                                                                                                    | Access                     |               |                |
| access-control            | Description                                                                                                    |                            |               |                |
| account-config            | CERCIPACITY OF CONTRACT OF CONTRACT. |                            |               |                |
| account-group             |                                                                                                    |                            |               |                |
| allowed-elements-profile  | T.P. sada                                                                                                    |                            |               |                |
| class-profile             | ar pra                                                                                                    |                            |               |                |
| diameter-manipulation     | Add Edit C                                                                                                    | opy Delete                 |               |                |
| enforcement-profile       | Address Port                                                                                                    | Transport protoco          | d TLS profile | Allow anonymou |
| enum-config               | 10.0.4.4 5080                                                                                                    | UDP                        |               | agents-only    |
| filter-config             |                                                                                                    |                            |               |                |
| ▶ h323                    |                                                                                                    |                            |               |                |
| home-subscriber-server    |                                                                                                    |                            |               |                |
| http-alg                  | 7                                                                                                    |                            |               |                |
| huf-config                |                                                                                                    |                            |               |                |
| Idap-config               | Initial inv trans expire:                                                                                                    | 0                          | Range         | 0.9999999999   |
| local-policy              | Session max life limit                                                                                                    | 0                          |               |                |
| local-response-map        | Proxy mode:                                                                                                    | 7                          | 1             |                |
| local-routing-contig      |                                                                                                    |                            |               |                |
| media-profile             | Redrect action:                                                                                                    |                            | ~             |                |
| net-management-control    | Nat traversal:                                                                                                    | none                       | *             |                |
| gos-constraints           | Nat interval:                                                                                                    | 30                         | Range         | 0.4294967295)  |
| response-map              | TCP out interval                                                                                                    |                            |               |                |
| session anent             |                                                                                                    | W.                         | parqu         | 0.4294957200   |
| session anent id sula     | Registration caching.                                                                                                    | 0                          |               |                |
| session-constraints       | Min reg expire:                                                                                                    | 300                        | Range         | 0.9999999999   |
| session-group             | Registration interval:                                                                                                    | 3600                       | (Range        | 0.4294967295)  |
| session-recording-group   | Route to registrar:                                                                                                    | 0                          |               |                |
| session-recording-server  | free and and and a                                                                                                    |                            |               |                |
| session-timer-profile     | Secured network.                                                                                                    |                            |               |                |
| session-translation       | Uri figlin domain:                                                                                                    |                            |               |                |
| sip-advanced-logging      | Options:                                                                                                    | Add L Edit L 1             | Contentia     |                |
| sip-config                |                                                                                                    |                            |               |                |
| sip-feature               |                                                                                                    |                            |               |                |
| sip-feature-caps          |                                                                                                    |                            |               |                |
| sip-interface             |                                                                                                    |                            |               |                |
| sip-manipulation          |                                                                                                    |                            |               |                |
| sip-monitoring            |                                                                                                    |                            |               |                |
| sip-recursion-policy      |                                                                                                    |                            |               |                |
| surrogate-agent           | spr options.                                                                                                    | HeaderNatPublicSipifip+172 | 2.18.0.5.Heak |                |

Similarly configure the PSTN side as well.

To configure SBC Behind NAT SPL Plug in using the CLI, Go to configure terminal-> session-router->sip-interface-> Select the sip-interface

```
spl-options + HeaderNatPublicSipIfIp=<Public IP of the Interface facing
Teams>,HeaderNatPrivateSipIfIp=<Private IP of the interface facing Teams>
```

Click on done. Save and activate the config.

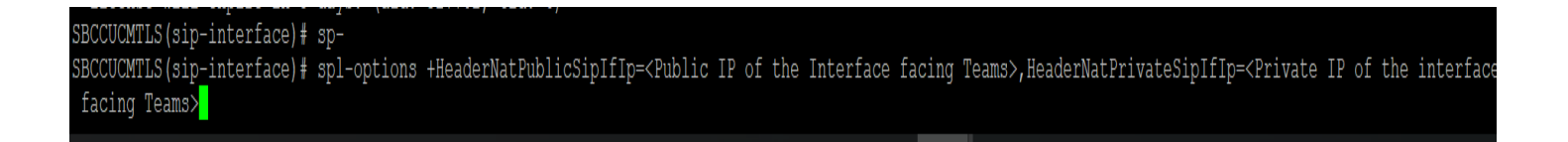

| AzureSBC1# sh con sip-interface sh |                                          |
|------------------------------------|------------------------------------------|
| sip-interface                      |                                          |
| realm-id                           | Access                                   |
| sip-port                           |                                          |
| address                            | 10.0.4.4                                 |
| port                               | 5065                                     |
| sip-port                           |                                          |
| address                            | 10.0.4.4                                 |
| port                               | 5065                                     |
| transport-protocol                 | TCP                                      |
| allow-anonymous                    | agents-only                              |
| options                            | strip-route-headers                      |
| spl-options                        | HeaderNatPublicSipIfIp=172.18.0.5,Header |
| NatPrivateSipIfIp=10.0.4.4         |                                          |

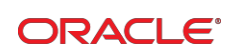

CONNECTWITHUS

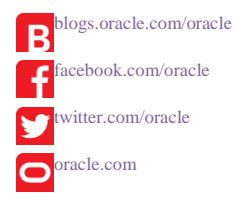

Oracle Corporation, World Headquarters 500 Oracle Parkway Redwood Shores, CA 94065, USA

Worldwide Inquiries Phone: +1.650.506.7000 Fax: +1.650.506.7200

#### Integrated Cloud Applications & Platform Services

Copyright © 2019, Oracle and/or its affiliates. All rights reserved. This document is provided for information purposes only, and the contents hereof are subject to change without notice. This document is not warranted to be error-free, nor subject to any other warranties or conditions, whether expressed orally or implied in law, including implied warranties and conditions of merchantability or fitness for a particular purpose. We specifically disclaim any liability with respect to this document, and no contractual obligations are formed either directly or indirectly by this document. This document may not be reproduced or transmitted in any form or by any means, electronic or mechanical, for any purpose, without our prior written permission.

Oracle and Java are registered trademarks of Oracle and/or its affiliates. Other names may be trademarks of their respective owners.

Intel and Intel Xeon are trademarks or registered trademarks of Intel Corporation. All SPARC trademarks are used under license and are trademarks or registered trademarks of SPARC International, Inc. AMD, Opteron, the AMD logo, and the AMD Opteron logo are trademarks or registered trademarks of Advanced Micro Devices. UNIX is a registered trademark of The Open Group. 0616